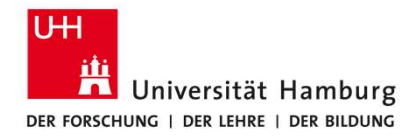

#### Approving Business Trip Requests

SAP Fiori Travel Management

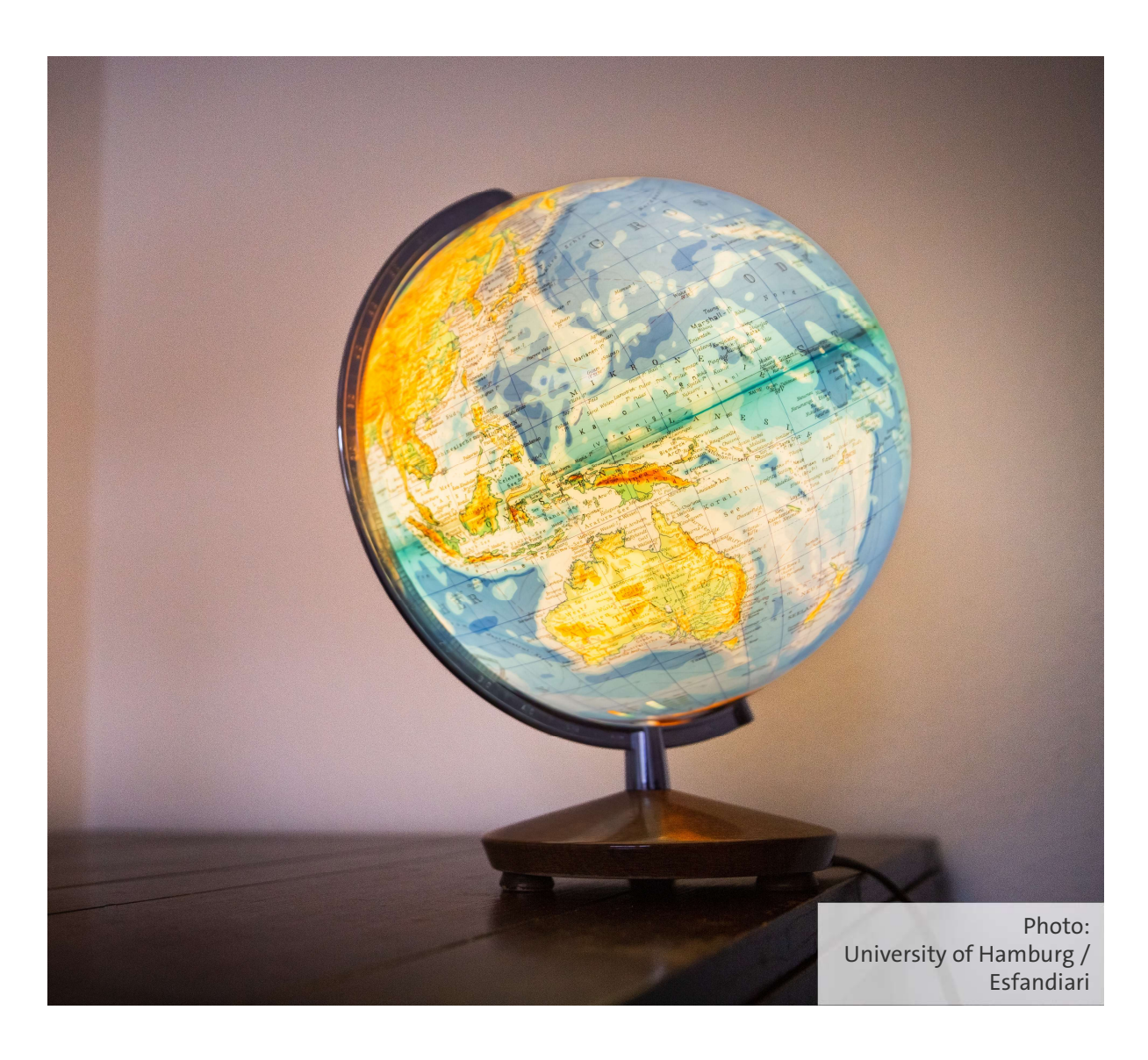

### Contact

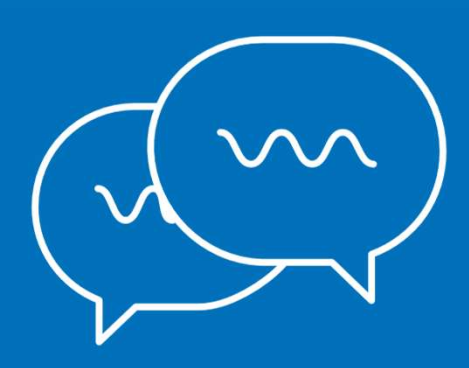

Questions about the travel management software: Category and Support Management Team (733) Svitlana Ejne: +49 40 42838-7173 Schabnam Yilmaz: +49 40 42838-8299 travelmanagement@uni-hamburg.de

Questions about business trips and expenses: Travel Management Team (731) reisen.uhh@uni-hamburg.de

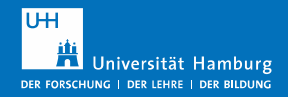

## **Instructions for Approving Business Trips**

| 1 | Business trips: requests and notifications | Page 4  |
|---|--------------------------------------------|---------|
| 2 | The "Travel Approval" entry screen         | Page 6  |
| 3 | Approval process for supervisors           | Page 12 |
| 4 | Travel budget approval                     | Page 17 |
| 5 | Account assignment changes                 | Page 22 |

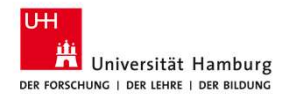

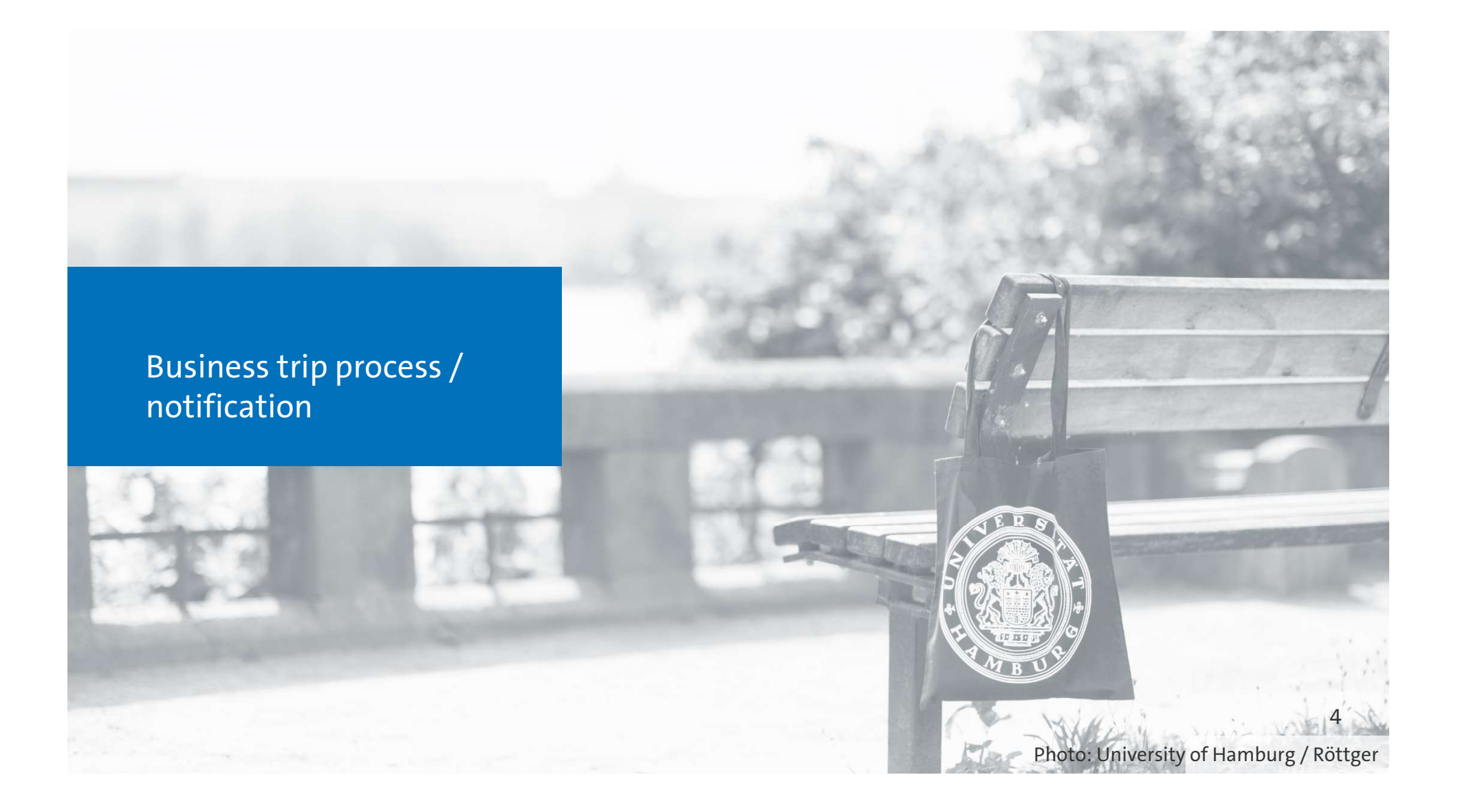

## Business trips: requests and notifications

#### Requesting a business trip or amending a request

Via "My Business Trip Requests/Notifications" in Travel Management
Performed by Traveler/Assistant

For corrections, a new approval process is required

Approve request: Trip is necessary for professional and business purposes

Task in "My Inbox"
By Supervisors
Rejection returns the request to the applicant for correction

#### Approve request: Review and approve the budget for the requested trip

• Task in "My Inbox"

- Performed by the resource managers
- Rejection returns the request to the applicant for correction

#### Review and process any advance payment

- Only if an advance payment is requested
- The Travel Management Team receives a task, reviews, and disburses the advance payment

#### Payment

Travel expense report is automatically approved
Settlement run is executed and payment is made

#### Manage travel expenses

• The Travel Management Team receives the task and, if necessary, asks follow-up questions

#### Submit travel expenses

After the trip Performed by Traveler/Assistant

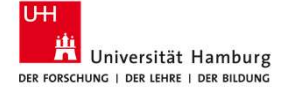

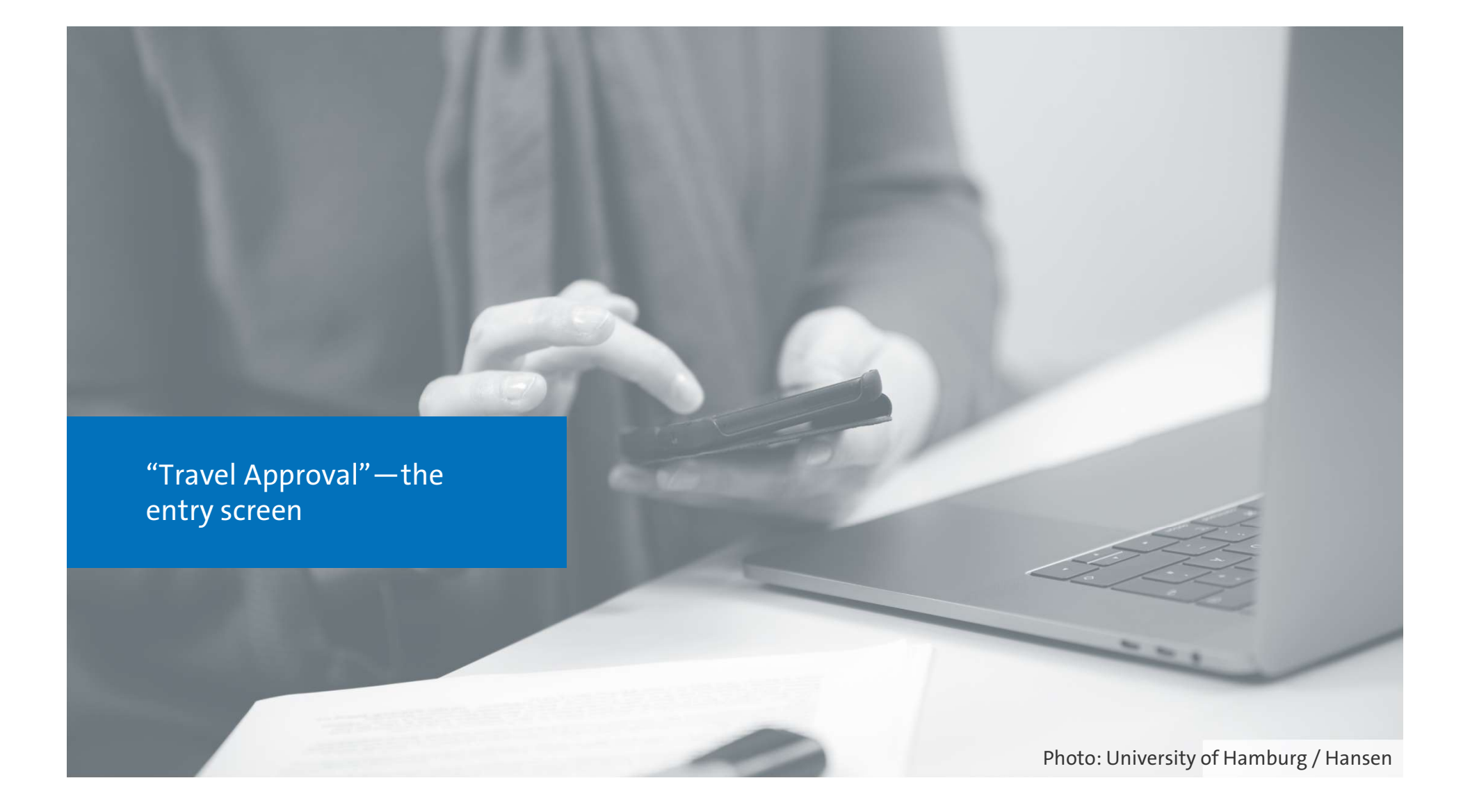

## Approving a business trip—navigating to Travel Management

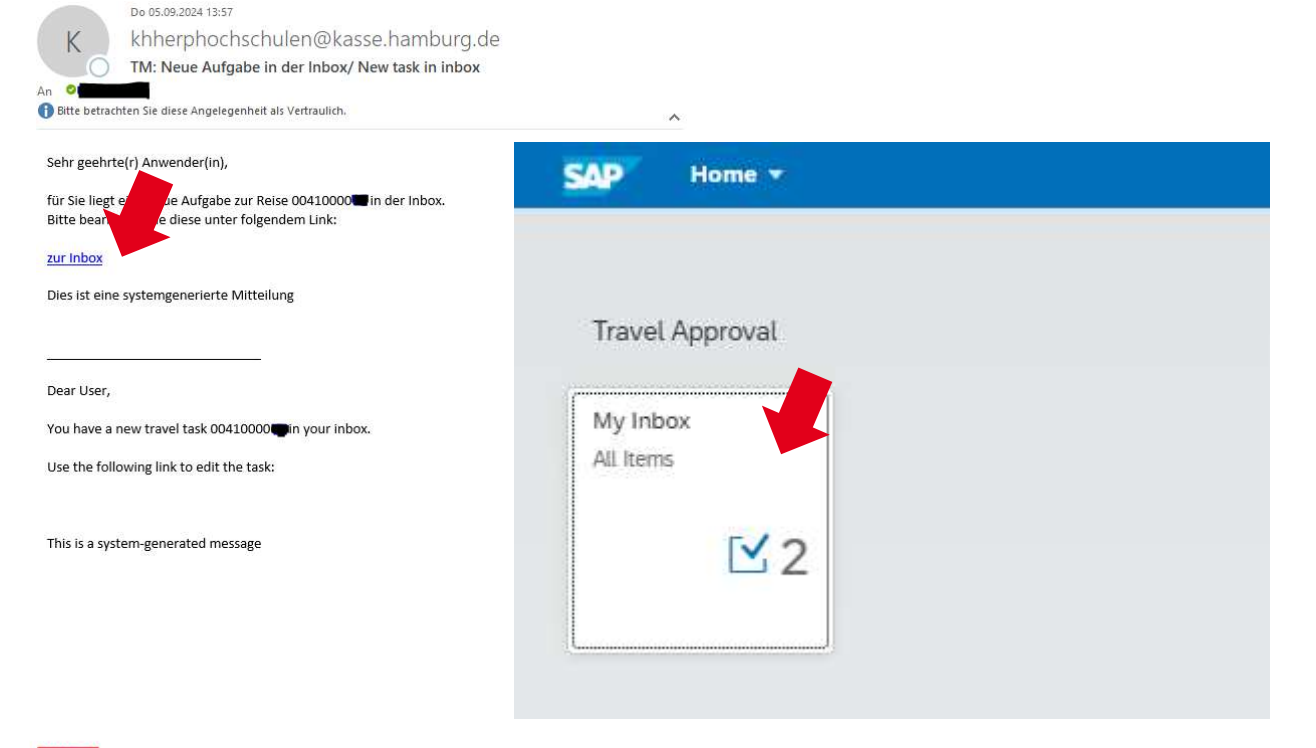

Click "Inbox" in the notification email or Use your browser by logging in with your uni username (B-Kennung)

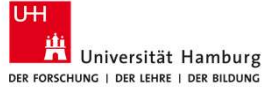

## **View explained: Homepage**

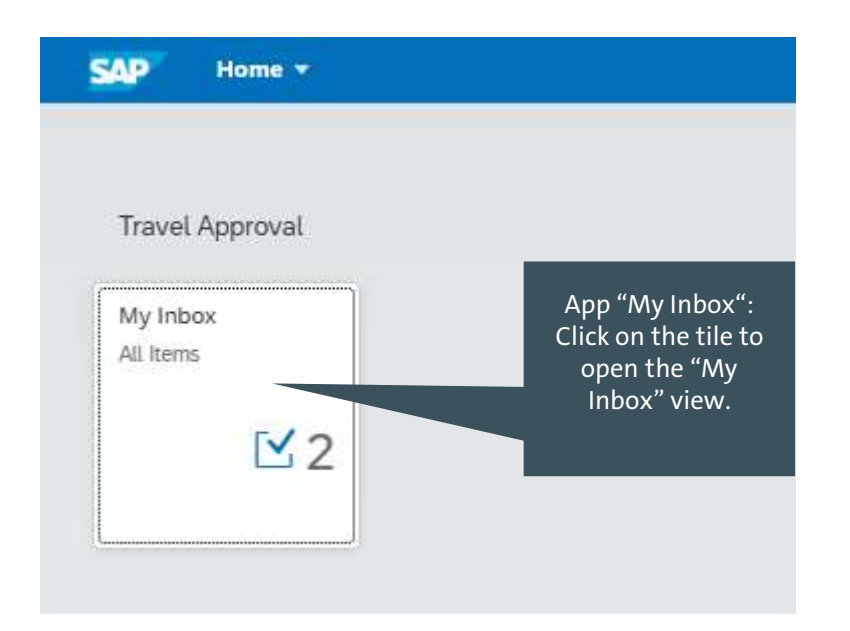

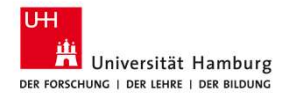

#### View explained: My Inbox

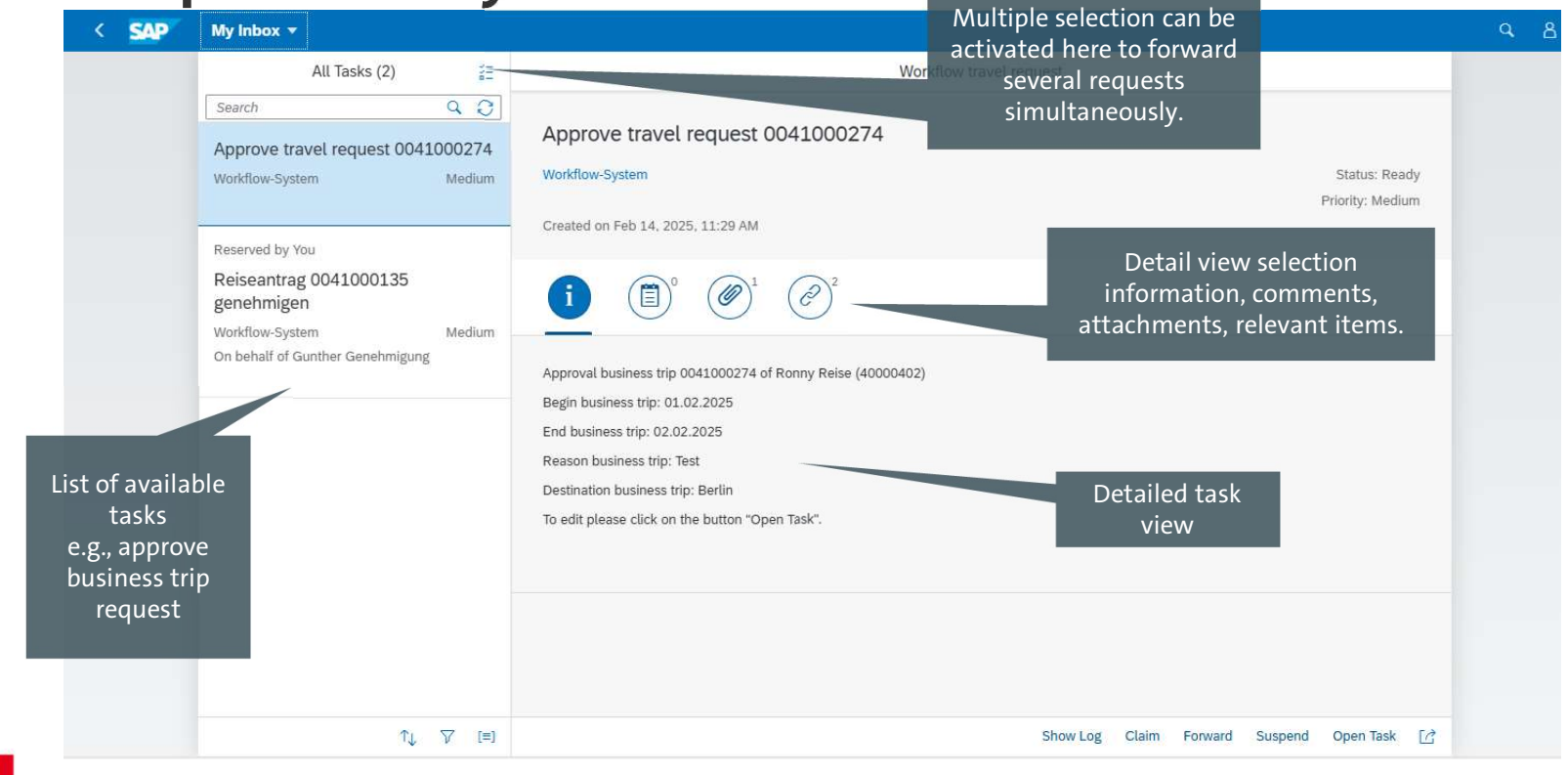

## View explained: My Inbox—e.g., attachment details

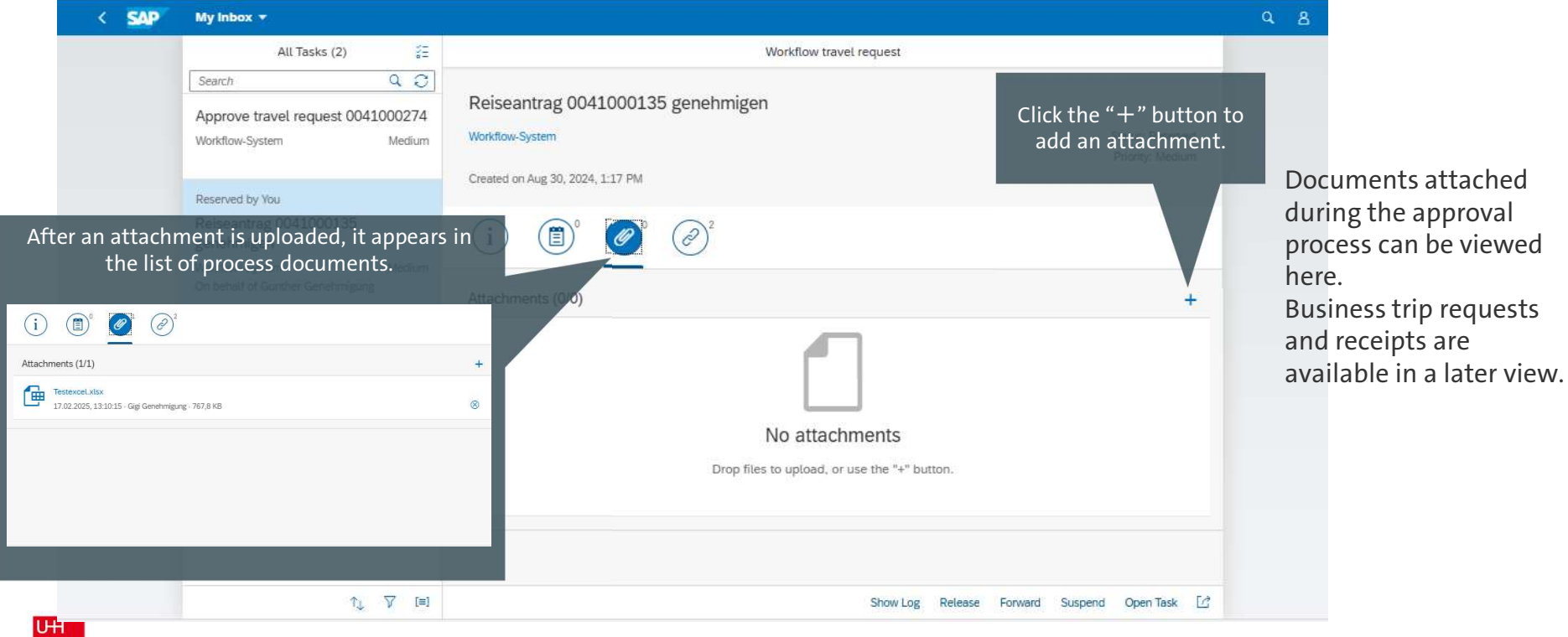

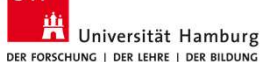

### View explained: My Inbox

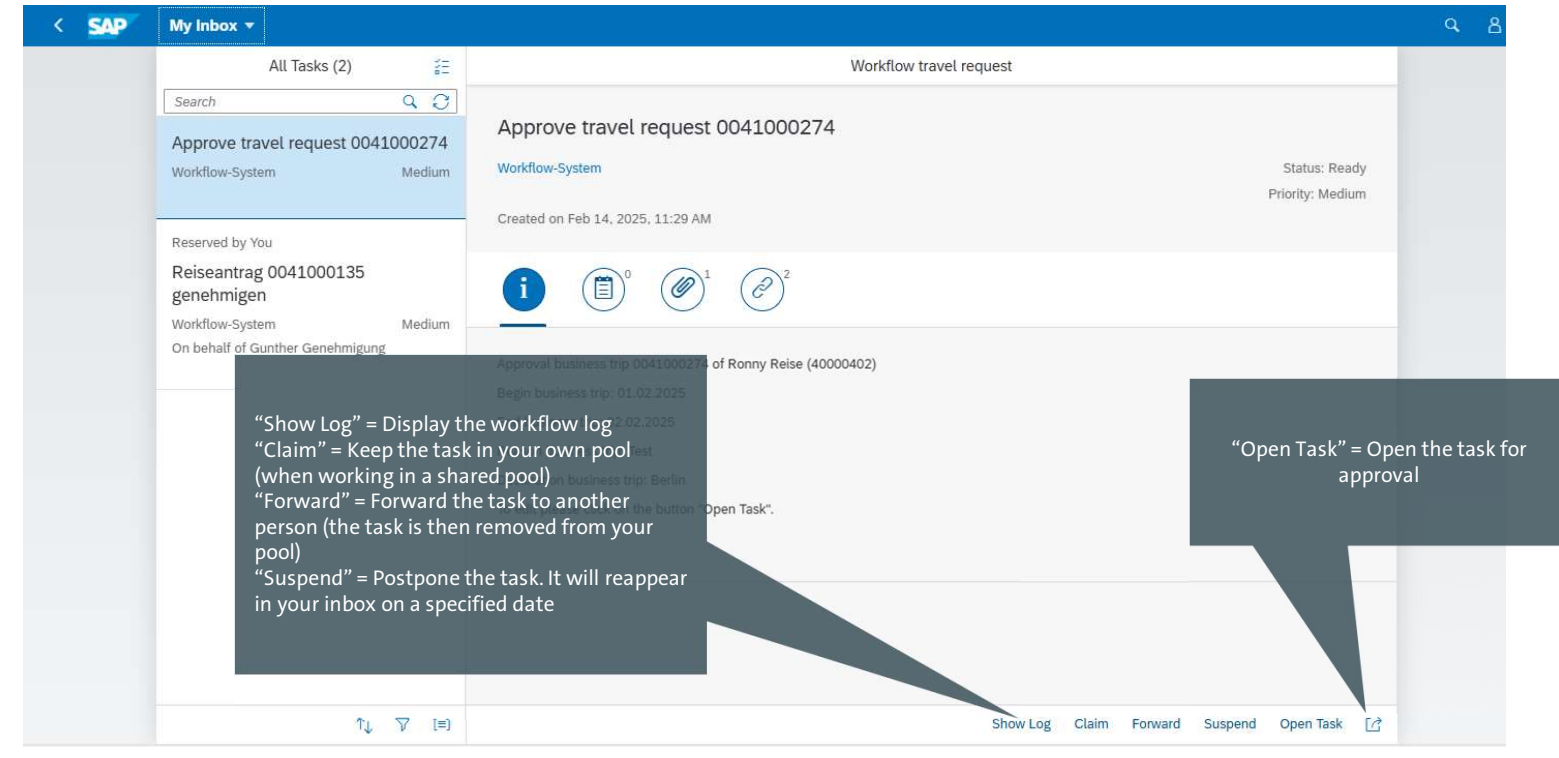

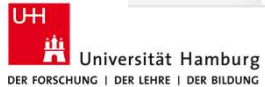

11

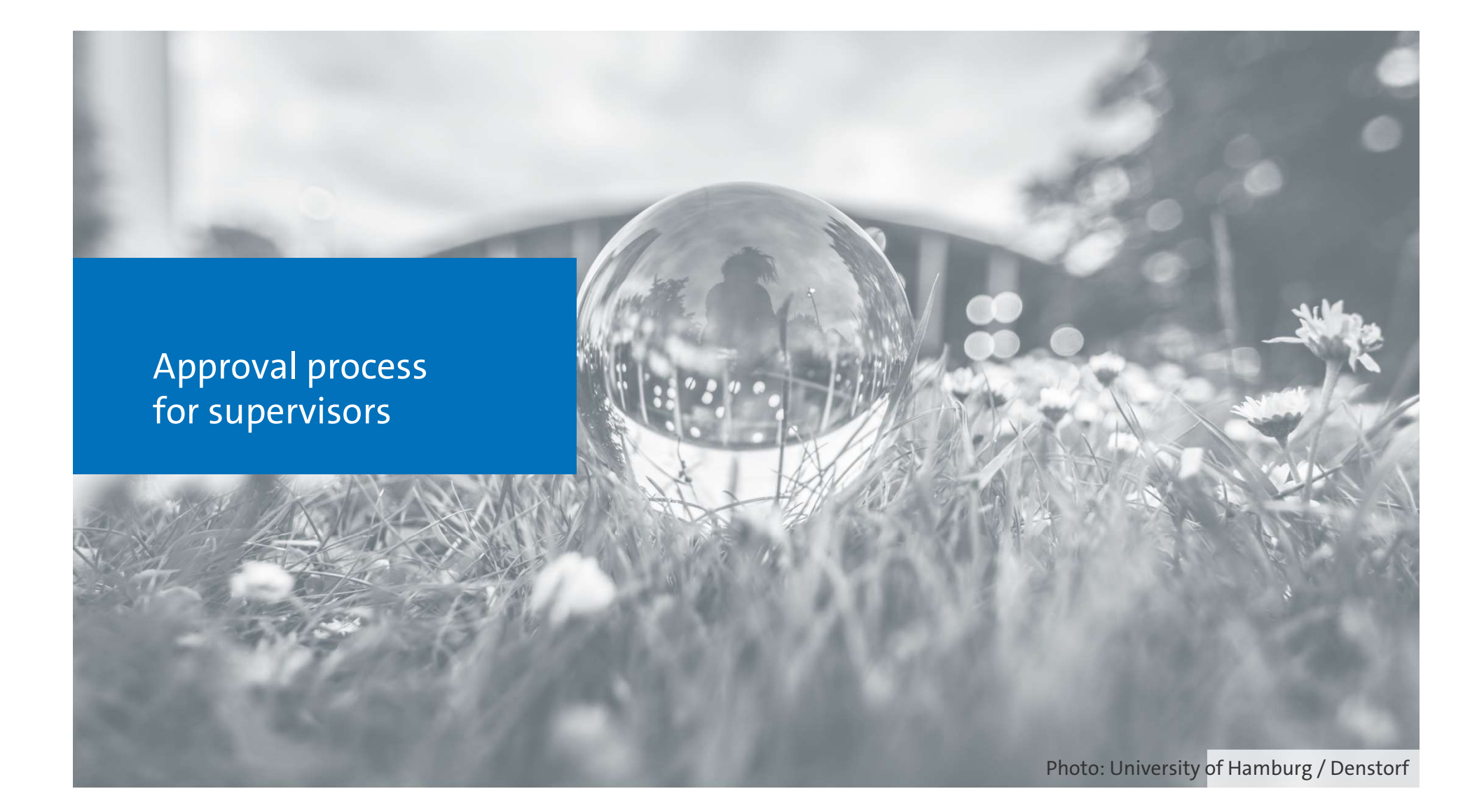

### **Approving a business trip**—**Open Task**

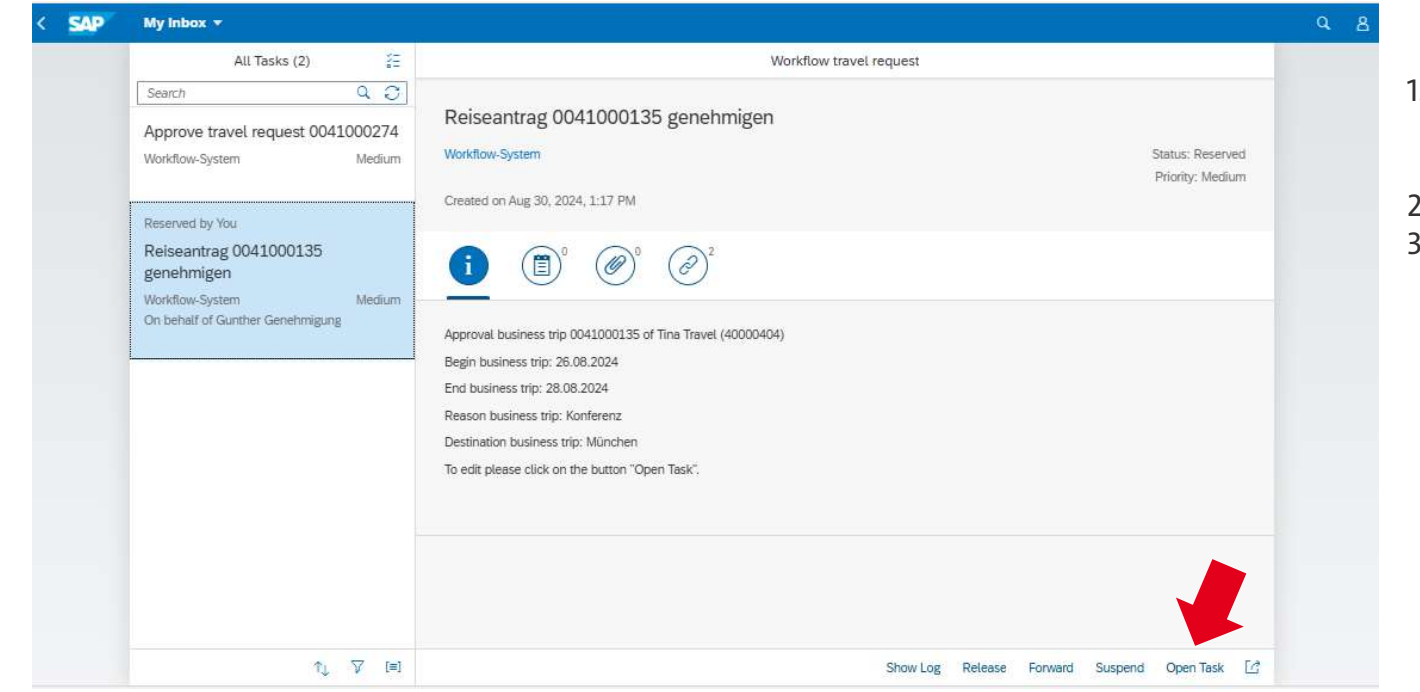

- 1. Select the business trip request from the task list on the left.
- 2. Click "Open task."
- 3. The "Approve travel request" screen opens in a new window

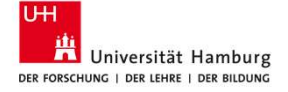

## **View explained: Approve travel request**

| Approve travel request 00410                                                                                                    | 00135                                |                           |                        |             |                         |              |    |
|----------------------------------------------------------------------------------------------------|--------------------------------------|---------------------------|------------------------|-------------|-------------------------|--------------|----|
| Trip header data           Workleen:         000007605769           Personnel Number:         0000404           Trip number:         0041000135           [2: Print form         [2: Print form |                                      |                           | Display as PD          | F           |                         |              |    |
| Account Assignment                                                                                                    |                                      |                           |                        |             |                         |              |    |
| Company Code CO Area description                                                                                                    | CO Area                              | Cost Center C             | ost Center description | WBS Element | WBS Element description | percentage   |    |
| O 3420 Universität                                                                                                    | Di                                   | splay any                 | requested ad           | vance       |                         | 100,00       |    |
| Advances                                                                                                    |                                      |                           |                        |             |                         |              |    |
| The total advance is 0,00 EUR.                                                                                                    |                                      |                           |                        | -           | _                       |              |    |
| Advances cannot be deleted. To reduce the advance amount, pl                                                                                                    | ease create an advance with a negati | ive amount.               |                        | D:          |                         |              |    |
| Amount                                                                                                    |                                      |                           | Currency               | Disp        | play the requeste       | ed,          |    |
| (1) The table does not contain any data                                                                                                    |                                      |                           |                        | est         | imated totaLcos         | ts           |    |
| Estimated costs                                                                                                    |                                      |                           |                        |             |                         |              | (a |
| Estimated COSIS                                                                                                    | 00 EUD                               |                           |                        |             |                         |              |    |
| Campage                                                                                                    | JUU LUR.                             |                           | Tarrel Care            |             | Currency                |              |    |
| category                                                                                                    |                                      |                           | Total Cost             |             | 100.00 EUR              |              |    |
| participant/conference fee                                                                                                    |                                      |                           |                        |             | 200.00 EUR              |              |    |
| overnight accommodation                                                                                                    |                                      |                           |                        |             | 300,00 EUR              |              |    |
| daily allowance                                                                                                    |                                      |                           |                        |             | 0.00                    |              |    |
| other expenses                                                                                                    |                                      |                           |                        |             | 0,00                    |              |    |
|                                                                                                    |                                      |                           |                        |             |                         |              |    |
| The business trip is necessary for professional and bu                                                                                                    | iness reasons and will be appro      | oved Reject travel reques | Dicolou                | traval das  | sumante accasia         | tod with the |    |
| Previous comments                                                                                                    |                                      |                           | Display                | traveraod   | uments associa          | ted with the |    |
|                                                                                                    |                                      |                           |                        | re          | equested trip           |              |    |
|                                                                                                    |                                      |                           |                        |             |                         |              |    |
|                                                                                                    |                                      |                           |                        |             |                         |              |    |
|                                                                                                    |                                      |                           |                        |             |                         |              |    |
|                                                                                                    |                                      |                           |                        |             |                         |              |    |
| Attachments                                                                                                    |                                      |                           |                        |             |                         |              |    |
| Attachments<br>Attachment list                                                                                                    |                                      |                           |                        |             |                         |              |    |

ancel by closing the window

Der Forschung | Der Lehre | Der Bildung

### Approving a business trip—Approval

| Service and the service of the services                                                                                                    | circquest ou ircour                                                                                                 |                          |                       |                         |             |                                                                    |            |
|----------------------------------------------------------------------------------------------------|----------------------------------------------------------------------------------------------------|--------------------------|-----------------------|-------------------------|-------------|--------------------------------------------------------------------|------------|
| Trip header data                                                                                                    | 1                                                                                                    |                          |                       |                         |             |                                                                    |            |
| Workitem:                                                                                                    | 000007605769                                                                                                    |                          |                       |                         |             |                                                                    |            |
| Personnel Number:                                                                                                    | 40000404                                                                                                    |                          |                       |                         |             |                                                                    |            |
| Trip number:                                                                                                    | 0041000135                                                                                                    |                          |                       |                         |             |                                                                    |            |
|                                                                                                    | G Print form                                                                                                    |                          |                       |                         |             |                                                                    |            |
| Account Assignm                                                                                                    | nent                                                                                                    |                          |                       |                         |             |                                                                    |            |
| Company Code                                                                                                    | CO Area description                                                                                                 | CO Area                  | Cost Center           | Cost Center description | WBS Element | WBS Element description                                            | percentage |
| 3420                                                                                                    | Universität                                                                                                    | 3420                     | 600000                |                         |             |                                                                    | 100,00     |
| Advances<br>The total advance is<br>idvances cannot be deleted.                                                                                                    | s 0,00 EUR.<br>To reduce the advance amount, please cre                                                             | ate an advance with a ne | -gative amount.       |                         |             |                                                                    |            |
| Amount                                                                                                    |                                                                                                    |                          |                       | Currency                |             |                                                                    |            |
| (i) The table door and an                                                                                                    |                                                                                                    |                          |                       |                         |             |                                                                    |            |
| Estimated costs                                                                                                    | ontain any data<br>f estimated costs is 600,00 E                                                                    | UR.                      |                       |                         |             |                                                                    |            |
| Estimated costs                                                                                                    | ontain any data<br>f estimated costs is 600,00 E                                                                    | UR.                      |                       |                         |             |                                                                    |            |
| Estimated costs<br>The total amount of<br>Category                                                                                                    | ontain any data<br>f estimated costs is 600,00 E                                                                    | UR.                      |                       | īc                      | ial Cost    | Currency                                                           |            |
| Estimated costs<br>The total amount of<br>Category<br>costs of travel/flight                                                                                                    | ntain any data<br>f estimated costs is 600,00 E                                                                     | UR.                      |                       | Te                      | tal Cast    | Currency<br>100.00 EUR                                             |            |
| Estimated costs<br>Fine total amount of<br>Category<br>costs of travel/flight<br>participant/conference fe                                                                                                    | f estimated costs is 600,00 E                                                                                       | UR.                      |                       | Te                      | tal Cost    | Currency<br>100.00 EUR<br>200.00 EUR                               |            |
| Estimated costs<br>Estimated costs<br>The total amount of<br>Category<br>costs of travel/Right<br>participant/conference fe<br>overnight accommodatio                                                                                                    | f estimated costs is 600,00 E<br>ee                                                                                 | UR.                      |                       | Te                      | tal Cost    | Currency<br>100.00 EUR<br>200.00 EUR<br>900.00 EUR                 |            |
| Estimated costs<br>Estimated costs<br>The total amount of<br>Category<br>costs of travel/flight<br>participant/conference fe<br>overnight accommodatio<br>daily allowance                                                                                                    | ee<br>on                                                                                                    | UR.                      |                       | Te                      | tal Cost    | Currency<br>100,00 EUR<br>200,00 EUR<br>300,00 EUR<br>0,00         |            |
| Estimated costs<br>The total amount of<br>Category<br>costs of travel/flight<br>participant/conference fe<br>overnight accommodatio<br>daily allowance<br>other expenses                                                                                                    | ee<br>on<br>on                                                                                                    | UR.                      |                       | T                       | tal Cost    | Currency<br>100.00 EUR<br>200.00 EUR<br>300.00 EUR<br>0.00<br>0.00 |            |
| Control using ones hold of<br>Estimated costs<br>The total amount of<br>Category<br>costs of travel/hight<br>participant/conference fe<br>overnight accommodatio<br>daily allowance<br>other expenses<br>The business trip is nece.                                                                                                    | ee<br>en<br>essary for professional and business                                                                    | UR.                      | oproved Reject travel | тецием.                 | tal Cost    | Currency<br>100.00 EUR<br>200.00 EUR<br>300.00 EUR<br>0.00<br>0.00 |            |
| Estimated costs<br>The total amount of<br>Category<br>costs of rave/flight<br>participant/conference fe<br>other expenses<br>The business trip is nece<br>Previous comme                                                                                                    | ee<br>essary for professional and business<br>ents                                                                  | UR,                      | sproved Reject travel | request.                | tal Cost    | Currency<br>100.00 EUR<br>200.00 EUR<br>300.00 EUR<br>0.00<br>0.00 |            |
| Estimated costs<br>The total amount of<br>Category<br>participant/conference fe<br>overright accommodatio<br>daily allowance<br>other expenses<br>The business trip is nece                                                                                                    | ee estimated costs is 600,00 E<br>estimated costs is 600,00 E<br>en<br>essary for professional and business<br>ents | UR.                      | oproved Reject travel | request                 | tal Cost    | Currency<br>100,00 EUR<br>200,00 EUR<br>300,00 EUR<br>0,00<br>0,00 |            |
| Construction of the second of the second of | ee<br>essany for professional and business<br>ents                                                                  | UR.                      | Sproved Reject travel | request                 | tal Cost    | Currency<br>100,00 EUR<br>200,00 EUR<br>300,00 EUR<br>0,00<br>0,00 |            |
| Construction of the subsection of the subse     | ee<br>essary for professional and business<br>ents                                                                  | UR.                      | oproved Reject travel | request                 | tal Cost    | Currency<br>100.00 EUR<br>200.00 EUR<br>300.00 EUR<br>0.00<br>0.00 |            |

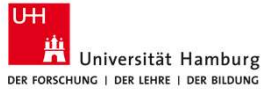

- 1. Review the information and click on "The business trip is necessary for professional and business reasons and will be approved."
- 2. The "Confirm decision" screen opens, where you can enter a comment on the approval. Click "Confirm."

| Confirm decision                             |
|----------------------------------------------|
| You can leave a note for your decision here. |
|                                              |
| A confirmation is displayed                  |
| and you can close the window.                |

3.

## **Approving a business trip**—Rejection

| Irip header data                                                                                                    |                                             |                          |                      |                                                                                                    |                                                                                                  |                                                                    |            |
|----------------------------------------------------------------------------------------------------|---------------------------------------------|--------------------------|----------------------|----------------------------------------------------------------------------------------------------|--------------------------------------------------------------------------------------------------|--------------------------------------------------------------------|------------|
| ing nearer auto                                                                                                    |                                             |                          |                      |                                                                                                    |                                                                                                  |                                                                    |            |
| Workitem:                                                                                                    | 000007605769                                |                          |                      |                                                                                                    |                                                                                                  |                                                                    |            |
| Personnel Number:                                                                                                    | 40000404                                    |                          |                      |                                                                                                    |                                                                                                  |                                                                    |            |
| Trip number:                                                                                                    | 0041000135                                  |                          |                      |                                                                                                    |                                                                                                  |                                                                    |            |
|                                                                                                    | G Print form                                |                          |                      |                                                                                                    |                                                                                                  |                                                                    |            |
| Account Assignm                                                                                                    | nent                                        |                          |                      |                                                                                                    |                                                                                                  |                                                                    |            |
| Company Code                                                                                                    | CO Area description                         | CO Area                  | Cost Center          | Cost Center description                                                                                                    | WBS Element                                                                                      | WBS Element description                                            | percentage |
| 3420                                                                                                    | Universität                                 | 3420                     | 600000               |                                                                                                    |                                                                                                  |                                                                    | 100.       |
| Advances                                                                                                    |                                             |                          |                      |                                                                                                    |                                                                                                  |                                                                    |            |
| The total advance is                                                                                                    | 0.00 EUD                                    |                          |                      |                                                                                                    |                                                                                                  |                                                                    |            |
| The total advance is                                                                                                    | U,UU LUR.                                   |                          |                      |                                                                                                    |                                                                                                  |                                                                    |            |
| Advances cannot de deletes. 1                                                                                                    | o reduce the advance amount, presse crea    | ale an advance with a ne | Sanse anonur         | Contraction of the Contraction of the Contraction o |                                                                                                  |                                                                    |            |
| Amount                                                                                                    |                                             |                          |                      | Currency                                                                                                    |                                                                                                  |                                                                    |            |
| <ol> <li>The table does not cor</li> </ol>                                                                                                    | ntain any data                              |                          |                      |                                                                                                    |                                                                                                  |                                                                    |            |
| The total amount of                                                                                                    | estimated costs is 600 00 EL                | JR.                      |                      |                                                                                                    |                                                                                                  |                                                                    |            |
| Category                                                                                                    |                                             |                          |                      | Total Cos                                                                                                    | t                                                                                                | Currency                                                           |            |
| Category<br>costs of travel/flight                                                                                                    |                                             |                          |                      | Total Cos                                                                                                    | t                                                                                                | Currency<br>100,00 EUR                                             |            |
| Category<br>costs of travel/flight<br>participant/conference fee                                                                                                    | 2                                           |                          |                      | Total Cos                                                                                                    | t                                                                                                | Currency<br>100,00 EUR<br>200,00 EUR                               |            |
| Category<br>costs of travel/flight<br>participant/conference fee<br>overnight accommodation                                                                                                    | 2                                           |                          |                      | Total Cos                                                                                                    | t                                                                                                | Currency<br>100.00 EUR<br>200.00 EUR<br>300.00 EUR                 |            |
| Category<br>costs of travel/flight<br>participant/conference fee<br>overnight accommodation<br>daily allowance                                                                                                    | 2                                           |                          |                      | Total Co:                                                                                                    | t                                                                                                | Currency<br>100,00 EUR<br>200,00 EUR<br>300,00 EUR<br>0,00         |            |
| Category<br>costs of travel/flight<br>participant/conference fee<br>overnight accommodation<br>daily allowance<br>other expenses                                                                                  |                                             |                          |                      | Total Cer                                                                                                    | t                                                                                                | Currency<br>100.00 EUR<br>200.00 EUR<br>300.00 EUR<br>0.00<br>0.00 |            |
| Category<br>costs of travel/flight<br>participant/conference fee<br>overnight accommodation<br>daily allowance<br>other expenses<br>The business trip is neces                                                    | sary for professional and business n        | easons and will be ap    | oproved Reject trave | Total Car                                                                                                    | a                                                                                                | Currency<br>100.00 EUR<br>200.00 EUR<br>300.00 EUR<br>0.00<br>0.00 |            |
| Category<br>costs of travel/flight<br>participant/conference fee<br>overnight accommodation<br>daily allowance<br>other expenses<br>The business trip is neces<br>Previous comme                                  | sary for professional and business on       | easons and will be ap    | aproved Reject trave | Total Con                                                                                                    | ł                                                                                                | Currency<br>100.00 EUR<br>200.00 EUR<br>300.00 EUR<br>0.00<br>0.00 |            |
| Category<br>costs of travel/Right<br>participant/conference fet<br>overright accommodation<br>daily allowance<br>other expenses<br>The business trip is neces<br>Previous comme                                   | sary for professional and business n        | easons and will be ap    | oproved Reject trave | Total Con                                                                                                    | ł                                                                                                | Currency<br>100.00 EUR<br>200.00 EUR<br>300.00 EUR<br>0.00<br>0.00 |            |
| Category<br>Category<br>costs of travel/flight<br>participant/conference fee<br>overnight accommodation<br>daily allowance<br>other expenses<br>The business trip is neces<br><b>Previous comme</b>               | sary for professional and business r<br>nts | easons and will be ap    | sproved Reject trave | Total Con                                                                                                    | a<br>A<br>A<br>A<br>A<br>A<br>A<br>A<br>A<br>A<br>A<br>A<br>A<br>A<br>A<br>A<br>A<br>A<br>A<br>A | Currency<br>100,00 EUR<br>200,00 EUR<br>300,00 EUR<br>0,00<br>0,00 |            |
| Category<br>costs of travel/flight<br>participant/conference flep<br>daily allowance<br>other expenses<br>The business trip is neces<br>Previous comme                                                            | sary for professional and business n        | easons and will be ap    | sproved Reject trave | Total Con                                                                                                    | t                                                                                                | Currency<br>100.00 EUR<br>200.00 EUR<br>300.00 EUR<br>0.00<br>0.00 |            |
| Category<br>costs of travel/flight<br>participant/conference free<br>overright accommodation<br>daily allowance<br>other expenses<br>The business trip is neces<br>Previous comme                                 | sary for professional and business n        | easons and will be ap    | sproved Reject trave | I request                                                                                                    | t .                                                                                              | Currency<br>100.00 EUR<br>200.00 EUR<br>300.00 EUR<br>0.00<br>0.00 |            |
| Category<br>costs of travel/flight<br>participant/conference flee<br>daily allowance<br>other expenses<br>The business trip is neces<br>Previous comme<br>Attachments                                             | sary for professional and business e        | easons and will be ap    | sproved Reject trave | Total Con<br>L request                                                                                                    | t<br>                                                                                            | Currency<br>100.00 EUR<br>200.00 EUR<br>300.00 EUR<br>0.00<br>0.00 |            |
| Category<br>costs of travel/flight<br>participant/conference fee<br>overlight accommodation<br>dity allowance<br>other expenses<br>The business trip is neces<br>Previous comme<br>Attachments<br>Attachment list | sary for professional and business n        | easons and will be ap    | sproved Reject trave | I request                                                                                                    | t<br>                                                                                            | Currency<br>100.00 EUR<br>200.00 EUR<br>300.00 EUR<br>0.00<br>0.00 |            |

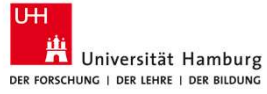

- 1. Review the information and click "Reject travel request."
- 2. The "Confirm decision" screen opens, where you can enter a comment on the rejection. Click "Confirm."

| Confirm decision                                    |                                                                    |
|-----------------------------------------------------|--------------------------------------------------------------------|
| You can leave a note for your d                     | ecision here.                                                      |
| * Comment:                                          |                                                                    |
| A confirma<br>and you ca<br>window. T<br>receives a | ition is displayed<br>n close the<br>he applicant<br>notification. |

3.

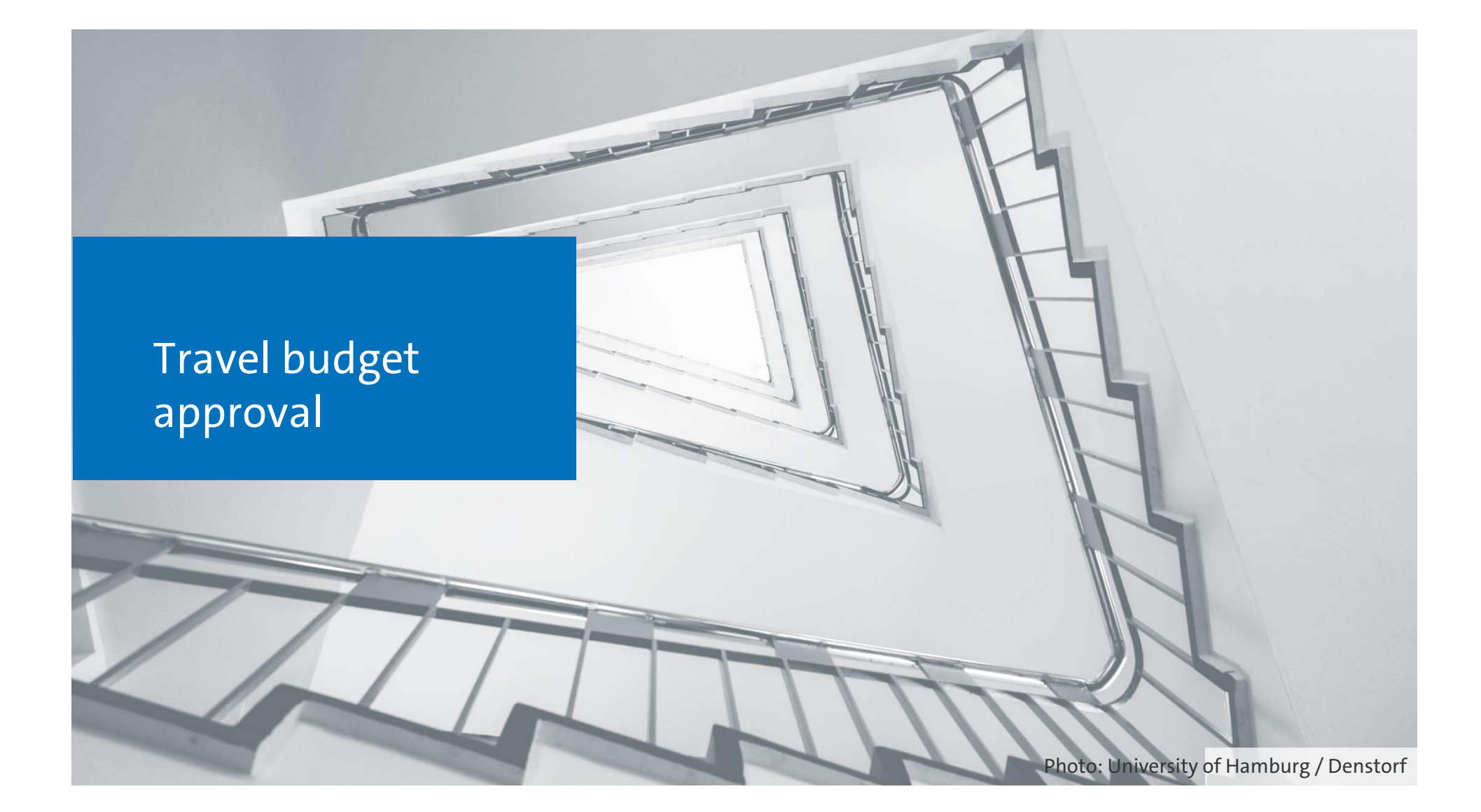

## Approving a travel budget—Open Task

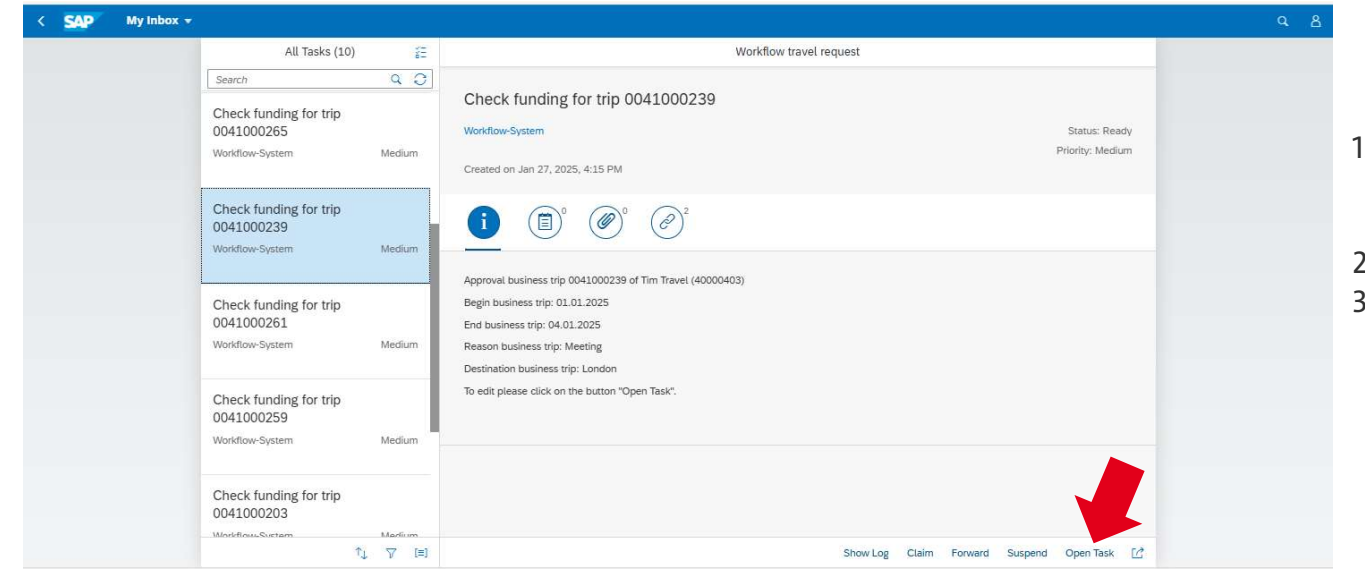

- Select the business trip from the task list on the left.
- 2. Click "Open task."
- 3. The "Check funding" screen opens in a new window.

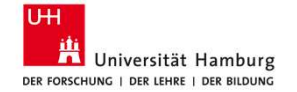

# View explained: check funding

| Try head data     Display as PDF   Display the cost center / WBS element proposed by the applicant or the allocation across multiple funding sources   Account Assignment   Concerting Concerting                                                                                                  | Check funding fo                                                                  | r trip 00410               | 00239                                      |             |                  |                  |                                     |                                 |                                                     |      |
|----------------------------------------------------------------------------------------------------|-----------------------------------------------------------------------------------|----------------------------|--------------------------------------------|-------------|------------------|------------------|-------------------------------------|---------------------------------|-----------------------------------------------------|------|
| Account Assignment Contrary Code Cod Aces description Code Code description Code Code Code description Code Code Code description Code Code Code description Code Code Code Code Code Code Code Code                                                                                                    | Trip header data<br>Workitem: 0000<br>Personnel Number: 4000<br>Trip number: 004U | 07617679<br>0403<br>000239 | Display                                    | as PDF      |                  | Displays the cos | t center / WBS ele<br>across m      | ment propose<br>nultiple fundin | ed by the applicant or the allocation<br>ng sources |      |
| Or Aver Or Aver   340 Water all      Advances Advances Total advance is 80000 EUR Display any requested advance Advances Advances Total advance is 80000 EUR Cancel by closing the wine Cancel by closing the wine Cancel by closing th                                                                                                    | Account Assignment                                                                | t                          |                                            |             |                  |                  |                                     |                                 |                                                     |      |
| Image: Solution: Solution                | Company Code                                                                      | CO Area                    | CO Area description                        | Cost Center | Cost Center desc | WBS Element      | WBS Element description             | percentage                      |                                                     |      |
| C read                                                                                                    | 3420                                                                              | 3420                       | Universität                                | 600000      |                  |                  |                                     | 100,00                          | 0.00                                                |      |
| Advances The total advance is 800.00 EUR. Cancel by closing the wine Cancel by closing the wine Cancel     | 🔆 Create 🖉 Edit 🗿 Delete                                                          | Save                       |                                            |             |                  |                  |                                     |                                 |                                                     |      |
| The total advance is 800.00 EUR.<br>Correcy<br>excose for the dealer arrange, place series an advance of a sequence and the sequence and the dealer arrange arrange arrang | Advances                                                                          |                            |                                            |             |                  | Display any      | a substant a duama a                |                                 |                                                     |      |
| Arrows Currently Regent regents Control of EUR Control of EUR Cont     | he total advance is 800                                                           | I,00 EUR.                  | lasse maste se advance uité a parativa se  | Mariat      |                  | Display any r    | equested advance                    |                                 |                                                     |      |
| Cancel by closing the wind     Cancel by closing the wind                                                                                                    | dvances cannot be deterted. To redu                                               | sce the solvance amount, p | nease create an advance with a negative an | iouns,      | Comment          |                  |                                     |                                 |                                                     |      |
| Estimated costs is 1.000,00 EUR.<br>Caregory Total Cost Caregory Total Cost Caregory Tot   | HINDUNE                                                                           |                            |                                            |             | 800.00 EUR       |                  |                                     |                                 | Cancel by closing the wi                            | indo |
| Estimated costs The total amount of estimated costs is 1.000.00 EUR. Caragory Total Cost Currency Total Cost Currency Total Cu     |                                                                                   |                            |                                            |             | 000100 2011      |                  |                                     |                                 |                                                     |      |
| The total amount of estimated costs is 1.000,00 EUR.<br>Caregoy total Cost Currency Currency Cu   | Estimated costs                                                                   |                            |                                            |             |                  |                  |                                     |                                 |                                                     |      |
| Caregoy       Total Cost       Currency         Costs of waveflight       1.00000       EUR         Previous comments       0.00       0.00         Approve funds       0.00       0.00         Display the requested,<br>estimated total costs       0.00         Previous comments       Display travel documents associated with the<br>requested trip         Attachments       Display travel documents associated with the<br>requested trip                                                                                                    | he total amount of estir                                                          | mated costs is 1.0         | 00,00 EUR.                                 |             |                  |                  |                                     |                                 |                                                     |      |
| costs of travel/light       1.000.00       EUR         participant/contenter fee       0.000         Display the requested,       0.000         costs of travel feet request       Display the requested,         costs comments       0.000         Display travel documents associated with the requested trip         Attachments       Display travel documents associated trip                                                                                                    | Category                                                                          |                            |                                            |             |                  | Total Cost       | Currency                            |                                 |                                                     |      |
| atricipation demonstration demonstration dem     | costs of travel/flight                                                            |                            |                                            |             |                  |                  | 1.000,00 EUR                        |                                 |                                                     |      |
| Display the requested,<br>estimated total costs<br>revious comments<br>Display travel documents associated with the<br>requested trip                                                                                                    | participant/conference fee                                                        |                            |                                            |             |                  |                  | 0,00                                |                                 |                                                     |      |
| daily advance       Display the requested,         other expenses       Display the requested,         Approve funds Reject request       Display the requested total costs         Previous comments       Display travel documents associated with the requested trip         Attachments       Reject request         Attachments       Display travel documents associated with the requested trip                                                                                                    | overnight accommodation                                                           |                            |                                            |             |                  |                  | 0.00                                |                                 |                                                     |      |
| Agency fund Reject requested, estimated total costs Previous comments Display travel documents associated with the requested trip                                                                                                    | daily allowance                                                                   |                            |                                            |             |                  |                  | Dicplay the real                    | loctod                          |                                                     |      |
| Approve funds [Reper request] estimated total costs Previous comments Display travel documents associated with the requested trip                                                                                                    | outer expenses                                                                    |                            |                                            |             |                  |                  | Display the requ                    | lesteu,                         |                                                     |      |
| Previous comments Display travel documents associated with the requested trip                                                                                                    | Approve funds Reject request                                                      | a                          |                                            |             |                  |                  | estimated total                     | costs                           |                                                     |      |
| Attachments Display travel documents associated with the requested trip                                                                                                    |                                                                                   |                            |                                            |             |                  |                  |                                     |                                 |                                                     |      |
| Attachments Display travel documents associated with the requested trip                                                                                                    | Previous comments                                                                 |                            |                                            |             |                  |                  |                                     |                                 |                                                     |      |
| Attachment list                                                                                                    | Attachments                                                                       |                            |                                            |             |                  | Display travel   | documents associa<br>requested trip | ated with the                   |                                                     |      |
|                                                                                                    | Attachment list                                                                   |                            |                                            |             |                  |                  |                                     |                                 |                                                     |      |
|                                                                                                    | (1) The table does not con                                                        | talo agu data              |                                            |             |                  |                  |                                     |                                 |                                                     |      |

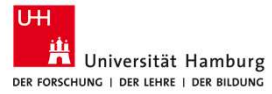

## Approving a travel budget—Approval

| Trip header data                                                                                                    |                           |                                             |             |                         |             |                                          |                 |            |
|----------------------------------------------------------------------------------------------------|---------------------------|---------------------------------------------|-------------|-------------------------|-------------|------------------------------------------|-----------------|------------|
| Workitem: 0000                                                                                                    | 07617679                  |                                             |             |                         |             |                                          |                 |            |
| Personnel Number: 4000                                                                                                    | 0403                      |                                             |             |                         |             |                                          |                 |            |
| Trip number 0041                                                                                                    | 000239                    |                                             |             |                         |             |                                          |                 |            |
| C Pr                                                                                                    | rint form                 |                                             |             |                         |             |                                          |                 |            |
| Account Assignment                                                                                                    | t                         |                                             |             |                         |             |                                          |                 |            |
| Company Code                                                                                                    | CO Area                   | CO Area description                         | Cost Center | Cost Center description | WBS Element | WBS Element                              | description     | percentage |
| 3420                                                                                                    | 3420                      | Universität                                 | 600000      |                         |             |                                          |                 | 10         |
| 🗗 Create 🖉 Edit 🖉 Delete                                                                                                    | Save Save                 |                                             |             |                         |             |                                          |                 |            |
| Advances                                                                                                    |                           |                                             |             |                         |             |                                          |                 |            |
| The total advance is 800                                                                                                    | ,00 EUR.                  |                                             |             |                         |             |                                          |                 |            |
| Advances cannot be deleted. To redu                                                                                                    | uce the advance amount, p | slease create an advance with a negative am | ount.       |                         |             |                                          |                 |            |
| Amount                                                                                                    |                           |                                             |             | Currency                |             |                                          |                 |            |
|                                                                                                    |                           |                                             |             |                         |             |                                          |                 |            |
|                                                                                                    |                           |                                             |             | 800,00 EUR              |             |                                          |                 |            |
| Estimated costs                                                                                                    |                           |                                             |             | 800,00 EUR              |             |                                          |                 |            |
| Estimated costs<br>The total amount of estir                                                                                                    | nated costs is 1.0        | 00,00 EUR.                                  |             | 800,00 EUR              |             |                                          |                 |            |
| Estimated costs<br>The total amount of estir<br><sub>Category</sub>                                                                                                    | nated costs is 1.0        | 00,00 EUR.                                  |             | 800,00 EUR              | Total Cost  |                                          | Currency        |            |
| Estimated costs<br>The total amount of estin<br>Category<br>costs of travel/flight                                                                                                    | nated costs is 1.0        | 00,00 EUR.                                  |             | 800,00 EUR              | Total Cost  | 1.000,00                                 | Currency<br>EUR |            |
| Estimated costs<br>The total amount of estin<br>Category<br>costs of travel/flight<br>participation of the cost                                                                                                    | nated costs is 1.0        | 00,00 EUR.                                  |             | 800.00 EUR              | Total Cost  | 1.000,00                                 | Currency<br>EUR |            |
| Estimated costs<br>The total amount of estin<br>Category<br>costs of travel/flight<br>participal of the production<br>overnign modation                                                                                                    | nated costs is 1.0        | 00,00 EUR.                                  |             | 800,00 EUR              | Total Cost  | 1.000,00<br>0,00<br>0,00                 | Currency<br>EUR |            |
| Estimated costs<br>The total amount of estin<br>Category<br>costs of travel/flight<br>participal of note fee<br>overnight modation<br>dation                                                                                                    | nated costs is 1.0        | 00,00 EUR.                                  |             | 800,00 EUR              | Total Cost  | 1.000,00<br>0.00<br>0.00<br>0.00         | Currency<br>EUR |            |
| Estimated costs<br>The total amount of estin<br>Category<br>costs of travel/light<br>participacity of the cost<br>owners are unreaded on<br>other the cost of the cost of the<br>other the cost of the cost of the<br>cost of the cost of the cost of the<br>other the cost of the cost of the<br>cost of the cost of the cost of the<br>cost of the cost of the cost of the<br>cost of the cost of the cost of the cost of the<br>cost of the cost of the cost of the cost of the<br>cost of the cost of the cost of the cost of the<br>cost of the cost of the cost of the cost of the cost of the<br>cost of the cost of the cost of the cost of the cost of the<br>cost of the cost of the cost of the cost of the cost of the<br>cost of the cost of the cost of the cost of the cost of the<br>cost of the cost of the cost of the cost of the cost of the<br>cost of the cost of the cost of the cost of the cost of the<br>cost of the cost of the cost of the cost of the cost of the<br>cost of the cost of the cost of the cost of the cost of the<br>cost of the cost of the cost of the cost of the cost of the<br>cost of the cost of the cost of the cost of the cost of the<br>cost of the cost of the cost of the cost of the cost of the<br>cost of the cost of the cost of th                                                                                              | nated costs is 1.0        | 00,00 EUR.                                  |             | 800,00 EUR              | Total Cost  | 1.000,00<br>0.00<br>0.00<br>0.00<br>0.00 | Currency<br>EUR |            |
| Estimated costs<br>The total amount of estin<br>Category<br>costs of travel/tight<br>participa content of the<br>overview of the model of the<br>other<br>Approve funds Reject request                                                                                                    | mated costs is 1.0        | 00,00 EUR.                                  |             | 800,00 EUR              | Total Cost  | 1.000,00<br>0.00<br>0.00<br>0.00<br>0.00 | Currency<br>EUR |            |
| Estimated costs<br>The total amount of estim<br>Category<br>costs of travelflight<br>participation once fee<br>overnot number of the state<br>of the state of the state of the state<br>of the state of the state of the state<br>of the state of the state of the state<br>of the state of the state of the state of the state<br>of the state of the state of the state of the state<br>of the state of the state of the state of the state of the state<br>of the state of the state of the stat                                                                                                    | mated costs is 1.0        | 00,00 EUR.                                  |             | 800,00 EUR              | Total Cost  | 1.000.00<br>0.00<br>0.00<br>0.00<br>0.00 | Currency<br>EUR |            |
| Estimated costs<br>The total amount of estin<br>Category<br>costs of travelstight<br>particips Office on the end<br>overname of the end office<br>overname of the end of the end<br>office of the end of the end of the end<br>Approve funds Reject request<br>Previous comments                                                                                                    | nated costs is 1.0        | 00,00 EUR.                                  |             | 800,00 EUR              | Total Cost  | 1.000,00<br>0.00<br>0.00<br>0.00         | Currency<br>EUR |            |
| Estimated costs<br>The total amount of estin<br>Category<br>costs of ravellight<br>particips Turnet from the<br>overmal model on the<br>overmal model of the<br>overmal model of the<br>overmal model overmal model overmal model over<br>the overmal model overmal model overmal model over<br>the overmal model overmal model overmal model over<br>the overmal model overmal model overmal model overmal model over<br>the overmal model overmal model overmal model overmal model over<br>the overmal model overmal model overmal model overmal model overmal model over<br>the overmal model overmal model overm | mated costs is 1.0        | 00,00 EUR.                                  |             | 800,00 EUR              | Total Cost  | 1.000,00<br>0.00<br>0.00<br>0.00<br>0.00 | Currency<br>EUR |            |
| Estimated costs<br>The total amount of estin<br>Category<br>costs of travelingin<br>participal function of the<br>overnation of the second of the<br>overnation of the second of the second of the<br>overnation of the second of the second of the<br>overnation of the second of the second of the<br>overnation of the second of the second of the<br>overnation of the second of the second of the<br>overnation of the second of the second of the<br>overnation of the second of the second of the<br>overnation of the second of the second of the<br>overnation of the second of the second of the<br>overnation of the second of the second of the<br>overnation of the second of the second of the<br>overnation of the second of the second of the<br>overnation of the second of the second of the<br>overnation of the second of the second of the second of the<br>overnation of the second of the second of the second of the<br>overnation of the second of the second of the second of the<br>overnation of the second of the second of the second of the second of the<br>overnation of the second of the second of t                                                    | nated costs is 1.0        | 00,00 EUR.                                  |             | 800,00 EUR              | Total Cost  | 1.000,00<br>0.00<br>0.00<br>0.00<br>0.00 | Currency<br>EUR |            |
| Estimated costs<br>The total amount of estin<br>Category<br>costs of travelstight<br>particips Charles (and the<br>overname of the second second<br>approve funds) Reject request<br>Previous comments<br>Attachments                                                                                                    | nated costs is 1.0        | 00,00 EUR.                                  |             | 800,00 EUR              | Total Cost  | 1.000.00<br>0.00<br>0.00<br>0.00         | Currency<br>EUR |            |
| Estimated costs<br>The total amount of estin<br>Category<br>costs of travellight<br>particips Turnet fight<br>particips Turnet fight<br>particips Turnet fight<br>Approve funds Reject request<br>Previous comments<br>Attachments<br>Attachment list                                                                                                    | mated costs is 1.0        | 00,00 EUR.                                  |             | 800,00 EUR              | Total Cost  | 1.000,00<br>0.00<br>0.00<br>0.00         | Currency<br>EUR |            |

- 1. Review the information and click on "Approve funds."
- 2. The "Confirm decision" screen opens, where you can enter a comment on the approval. Click "Confirm."

| Confirm decision                       |                  |
|----------------------------------------|------------------|
| You can leave a note for your decision | here.            |
| Comment                                |                  |
|                                        |                  |
|                                        |                  |
|                                        |                  |
| Confirm Cancel                         | ion is displayed |

and you can close the window.

3.

## Approving a travel budget—Rejection

| Trip header data                                                                                                    | a                                                   |                 |                                           |             |                         |            |             |                                          |                 |            |
|----------------------------------------------------------------------------------------------------|-----------------------------------------------------|-----------------|-------------------------------------------|-------------|-------------------------|------------|-------------|------------------------------------------|-----------------|------------|
| Workitem                                                                                                    | 00000761767                                         | 9               |                                           |             |                         |            |             |                                          |                 |            |
| Personnel Number                                                                                                    | r: 40000403                                         |                 |                                           |             |                         |            |             |                                          |                 |            |
| Trip number                                                                                                    | r: 0041000239                                       |                 |                                           |             |                         |            |             |                                          |                 |            |
|                                                                                                    | Print form                                          |                 |                                           |             |                         |            |             |                                          |                 |            |
| Account Assign                                                                                                    | ment                                                |                 |                                           |             |                         |            |             |                                          |                 |            |
| Company Code                                                                                                    |                                                     | CO Area         | CO Area description                       | Cost Center | Cost Center descr       | ption      | WBS Element | WBS Element of                           | description     | percentage |
| 3420                                                                                                    |                                                     | 3420            | Universität                               | 600000      |                         |            |             |                                          |                 | 1          |
| 🗗 Create 🖉 Edit 🗿 I                                                                                                    | Delete                                              | we              |                                           |             |                         |            |             |                                          |                 |            |
| Advances                                                                                                    |                                                     |                 |                                           |             |                         |            |             |                                          |                 |            |
| The total advance i                                                                                                    | is 800,00 EU                                        | R.              |                                           |             |                         |            |             |                                          |                 |            |
| Advances cannot be deleted                                                                                                    | d. To reduce the adv                                | ance amount, pl | ease create an advance with a negative am | ount.       |                         |            |             |                                          |                 |            |
|                                                                                                    |                                                     |                 |                                           |             |                         |            |             |                                          |                 |            |
| Amount                                                                                                    |                                                     |                 |                                           |             | Currency                |            |             |                                          |                 |            |
| Amount                                                                                                    |                                                     |                 |                                           |             | Currency<br>800,00 EUR  |            |             |                                          |                 |            |
| Amount                                                                                                    |                                                     |                 |                                           |             | Currency<br>800,00 EUR  |            |             |                                          |                 |            |
| Estimated costs                                                                                                    | 5                                                   |                 |                                           |             | Currency<br>800,00 EUR  |            |             |                                          |                 |            |
| Estimated costs                                                                                                    | 5<br>of estimated c                                 | osts is 1.00    | 10,00 EUR.                                |             | Currency<br>800,00 EUR  |            |             |                                          |                 |            |
| Estimated costs<br>The total amount o<br>Category                                                                                                    | 5<br>of estimated c                                 | osts is 1.00    | 10,00 EUR.                                |             | Currency<br>800,00 EUR  | Total Cost |             |                                          | Currency        |            |
| Estimated costs<br>The total amount o<br>Category<br>costs of traveUflight                                                                                                    | 5<br>of estimated o                                 | osts is 1.00    | 10,00 EUR.                                |             | Currency<br>800,00 EUR  | Total Cost |             | 1.000,00                                 | Currency<br>EUR |            |
| Amount<br>Estimated costs<br>The total amount o<br>Category<br>costs of travel/flight<br>participant/conference f                                                                                                    | 5<br>of estimated o                                 | osts is 1.00    | 00,00 EUR.                                |             | Currency<br>800.00 EUR  | Total Cost |             | 1.000,00                                 | Currency<br>EUR |            |
| Amount<br>Estimated costs<br>The total amount o<br>Category<br>costs of travel/flight<br>participant/conference f<br>overnight accommodati                                                                                     | 5<br>of estimated o                                 | osts is 1.00    | 00,00 EUR.                                |             | Currency<br>800,00 EUR  | Total Cost |             | 1.000,00<br>0.00<br>0.00                 | Currency<br>EUR |            |
| Amount<br>Estimated costs<br>The total amount o<br>Category<br>costs of travel/flight<br>participant/conference f<br>overnight accommodati<br>daily allowance                                                                  | 5<br>of estimated o                                 | osts is 1.00    | 0,00 EUR.                                 |             | Currency<br>800,00 EUR  | Total Cost |             | 1.000,00<br>0,00<br>0,00                 | Currency<br>EUR |            |
| Amount<br>Estimated costs<br>The total amount o<br>Category<br>costs of travel/tight<br>participant/conference f<br>overnight accommodati<br>daily allowance<br>other expenses                                                 | 5<br>of estimated o                                 | osts is 1.00    | 20,00 EUR.                                |             | Currency<br>800,00 EUR  | Total Cost |             | 1.000,00<br>0.00<br>0.00<br>0.00<br>0.00 | Currency<br>EUR |            |
| Amount<br>Estimated costs<br>The total amount o<br>Category<br>costs of travel/tight<br>participant/conference f<br>overright accommodati<br>daily allowance<br>other expenses<br>Approve funds Reject T                       | 5<br>of estimated of<br>fee                         | osts is 1.00    | 10,00 EUR.                                |             | Currency<br>800.00 EUR  | Total Cost |             | 1.000,00<br>0.00<br>0.00<br>0.00<br>0.00 | Currency<br>EUR |            |
| Amount<br>Estimated costs<br>The total amount o<br>Category<br>ooss of travelflight<br>participantconference for<br>vernight accommodation<br>aduy allowance<br>other expenses<br>Approve funds Reject r                       | 5<br>of estimated of<br>request                     | osts is 1.00    | 10,00 EUR.                                |             | Currency<br>800.00 EUR  | Total Cost |             | 1.000,00<br>0.00<br>0.00<br>0.00<br>0.00 | Currency<br>EUR |            |
| Amount<br>Estimated costs<br>The total amount o<br>Casegory<br>costs of travel/tight<br>participant/conference f<br>verrigit a commodati<br>daily allowance<br>other expenses<br>Approve funds Reject r<br>Previous comm       | 5<br>of estimated of<br>request<br>request<br>nents | osts is 1.00    | 10,00 EUR.                                |             | Currency<br>8000,00 EUR | Total Cost |             | 1.000,00<br>0.00<br>0.00<br>0.00<br>0.00 | Currency<br>EUR |            |
| Amount<br>Estimated costs<br>The total amount o<br>Category<br>costs of travel/tight<br>participant/conference f<br>aparticipant/conference f<br>aduly allowance<br>other expenses<br>Approve funds Reject r<br>Previous comm  | 5<br>of estimated of<br>request<br>request          | osts is 1.00    | 20,00 EUR.                                |             | Currency<br>8000,00 EUR | Total Cost |             | 1.000,00<br>0.00<br>0.00<br>0.00<br>0.00 | Currency<br>EUR |            |
| Amount<br>Estimated costs<br>The total amount or<br>Category<br>costs of travel/tight<br>participanticonference for<br>overright accommodelit<br>daily allowance<br>other expenses<br>Approve funds Reject r<br>Previous comm  | 5<br>of estimated of<br>request<br>request<br>sents | osts is 1.00    | 00,00 EUR.                                |             | Currency<br>800.00 EUR  | Total Cost |             | 1.000.00<br>0.00<br>0.00<br>0.00         | Currency<br>EUR |            |
| Amount<br>Estimated costs<br>The total amount o<br>Category<br>costs of travel/flight<br>participant/conference for<br>overright accommodel<br>daily allowance<br>other expenses<br>Approve funds. Reject or<br>Previous commo | 5<br>of estimated of<br>request<br>nents            | osts is 1.00    | 00,00 EUR.                                |             | Currency<br>800.00 EUR  | Total Cost |             | 1.000.00<br>0.00<br>0.00<br>0.00         | Currency<br>EUR |            |
| Amount<br>Estimated costs<br>The total amount o<br>Category<br>costs of travelflight<br>participanticonference fo<br>overright accommod<br>other expenses<br>Approve funds Reject or<br>Previous commod                        | 5<br>of estimated of<br>request<br>sents            | osts is 1.00    | 20,00 EUR.                                |             | Currency<br>800.00 EUR  | Total Cost |             | 1.000.00<br>0.00<br>0.00<br>0.00         | Currency<br>EUR |            |
| Amount Estimated costs The total amount o Category ooss of rave/flight participant/conference t overnight accommodal daily allowance other expenses Approve funds Reject r Previous comm. Attachments Attachment list          | 5<br>of estimated of<br>request<br>vents            | osts is 1.00    | 10,00 EUR.                                |             | Currency<br>800.00 EUR  | Total Cost |             | 1.000,00<br>0.00<br>0.00<br>0.00         | Currency<br>EUR |            |

- 1. Review the information and click on "Reject request."
- 2. The "Confirm decision" screen opens, where you can enter a comment on the approval. Click "Confirm."

| Confirm decision                             |   |
|----------------------------------------------|---|
| You can leave a note for your decision here. |   |
| * Comment:                                   |   |
|                                              |   |
| A confirmation is displaye                   | d |
| and you can close the win                    | d |

3.

and you can close the window. The applicant receives a notification.

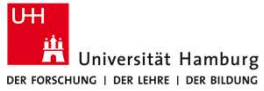

## **Approving a travel budget — Account assignment changes**

| rip neader data   | L               |                     |
|-------------------|-----------------|---------------------|
| Workitem:         | 000007620026    |                     |
| Personnel Number: | 40000404        |                     |
| Trip number:      | 0041000135      |                     |
|                   | 2- Print form   |                     |
|                   |                 |                     |
| ccount Assignn    | nent<br>CO Area | CO Area description |

- Select the account assignment to be changed using the option field, then click "Edit." The "Edit" button becomes available after selecting an option.
- 2. Alternatively, a new funding source can be added by clicking the "Create" button.
- 3. The "Account Assignment" screen opens.

## View explained: Account Assignment

| Account Assignme        | nt          |                      |                   | Switc                   | n between a                                      | ccounts to view de                                                                     | tails          |            |
|-------------------------|-------------|----------------------|-------------------|-------------------------|--------------------------------------------------|----------------------------------------------------------------------------------------|----------------|------------|
| Company Code            | CO Area     | CO Area description  | Cost Center       | Cost Center description | WBS Eleme                                        | ent WBS Element de                                                                     | escription     | percentage |
| 3420                    | 3420        | Universität          | 600000            |                         |                                                  |                                                                                        |                | 50,00      |
| 3420                    | 3420        | Universität          | 100010            |                         | _                                                |                                                                                        |                | 50,00      |
| 🖸 Create 🖉 Edit 🗿 Delef | te 🗑 Save   |                      |                   | Input fields for cost   | center or WB                                     | S element                                                                              |                |            |
| Company Code: 3420      |             | UNI Hamburg          |                   |                         |                                                  |                                                                                        |                |            |
| CO Area: 3420           |             | Universität          |                   |                         | Opens se                                         | earch function                                                                         |                |            |
| Cost Center: 10001      | 0 0         |                      |                   |                         |                                                  |                                                                                        |                |            |
| WBS Element:            |             | 8                    |                   |                         | St                                               | elect: Cost Center                                                                     | Z ×            |            |
| Percent Cost Assign: 50 | 0.00        |                      |                   |                         |                                                  | Hide Advanced Search Result <                                                          | = 500 items Go |            |
|                         |             |                      |                   | Controlling A           | ea:                                              | Cost Center:                                                                           | C              |            |
| V Apply X Cancel        |             |                      |                   | Valid Fr                | ne: DD.MM.YYYY                                   | Valid To: DD.MM.YYYY                                                                   | 10             |            |
|                         |             |                      |                   | Items (3)               |                                                  | L Long tone                                                                            |                |            |
|                         |             |                      |                   | C0 ≜ Cos                | Center Valid From Valid To                       | Name Long Text                                                                         |                |            |
|                         | Input f     | ield for the nercent | age allocation of | of funding              | 00 01.01.2008 23.02.20<br>00 24.02.2014 31.07.20 | 114 Fakultät 6 Dekanat Fakultät 6 Dekanat<br>122 Fakultät 6 Dekanat Fakultät 6 Dekanat |                |            |
|                         | mpart       | nera for the percent |                   | 0 3420 600              | 00 01.08.2022 31.12.99                           | 199 Fakultät 6 Dekanat Fakultät 6 Dekanat                                              |                |            |
|                         |             | across cost centers  | or was elemen     | nts                     |                                                  |                                                                                        |                |            |
|                         | -           |                      |                   |                         |                                                  |                                                                                        |                |            |
|                         |             |                      |                   |                         |                                                  |                                                                                        | Cancel         |            |
| Confirms the inv        | ut and ret  | une to the "Charle   |                   |                         |                                                  |                                                                                        |                |            |
| Contirm the inp         | out and ret | um to the Check      |                   |                         |                                                  |                                                                                        |                |            |
| fu                      | inding" scr | reen                 |                   |                         |                                                  |                                                                                        |                |            |

## **Approving a travel budget**—**Account assignment changes**

| Trip header data                                                                                                    |                                                     |                                                             |                       |                         |             |                                                            |        |       |
|----------------------------------------------------------------------------------------------------|-----------------------------------------------------|-------------------------------------------------------------|-----------------------|-------------------------|-------------|------------------------------------------------------------|--------|-------|
| Workitem:                                                                                                    | 000007620026                                        |                                                             |                       |                         |             |                                                            |        |       |
| Personnel Number:                                                                                                    | 40000404                                            |                                                             |                       |                         |             |                                                            |        |       |
| Trip number:                                                                                                    | 0041000135                                          |                                                             |                       |                         |             |                                                            |        |       |
|                                                                                                    | 2 Print form                                        |                                                             |                       |                         |             |                                                            |        |       |
| Account Assignm                                                                                                    | ient                                                |                                                             |                       |                         |             |                                                            |        |       |
| Company Code                                                                                                    | CO An                                               | CO Area description                                         | Cost Center           | Cost Center description | WBS Element | WBS Element description                                    | percer | ntage |
| 3420                                                                                                    | 342                                                 | Universität                                                 | 600000                |                         |             |                                                            |        | 50,0  |
| <ul> <li>3420</li> </ul>                                                                                                    | 3420                                                | Universität                                                 | 100010                |                         |             |                                                            |        | 50.0  |
| 🗗 Create 🥒 Edit 🗿 De                                                                                                    | lete 🕃 Save                                         |                                                             |                       |                         |             |                                                            |        |       |
| Create Create C Edit C De                                                                                                    | 0,00 EUR.                                           | e amount, please create an advance wit                      | th a negative amount. |                         |             |                                                            |        |       |
| C Create Z Edit d De Advances The total advance is Advances cannot be deleted. T Amount (i) The table does not cor                                                                                                    | 0,00 EUR.                                           | e amount, please create an advance wit                      | th a negative amount. | Currency                |             |                                                            |        |       |
| Create  Create Create | 0,00 EUR.                                           | e amount, please create an advance wit                      | th a negative amount. | Currency                |             |                                                            |        |       |
| Create # Edit # De Advances The total advance is Advance desented to Advance Amount ① The table does not cor Estimated Costs The total amount of Category                                                                                                    | o,oo EUR.<br>o reduce the advance<br>ntain any data | e amount, plasse create an advence wit<br>ts is 600,00 EUR. | th a negative amount. | Currency                |             | Custory                                                    |        |       |
| C Create # Edit # De<br>Advances<br>The total advance is<br>Advances cannot be deleted. T<br>Amount<br>① The table does not cor<br>Estimated costs<br>The total amount of<br>Category<br>costs of translimith                                                                                                    | o,oo EUR.<br>o reduce the advance<br>ntain any data | e amount, plasse creste an advance wit<br>ts is 600,00 EUR. | th a negative amount. | Currency<br>Total Co    | pî          | Currency                                                   |        |       |
| C Create<br>Create<br>Cr                                                                                                    | estimated cos                                       | e amount, please create an advance wit<br>ts is 600,00 EUR. | th a negative amount. | Currency<br>Total Co    | st          | Currency<br>100,00 EUR<br>200,00 FUP                       |        |       |
| Create                                                                                                    | etete Save                                          | e amount, plasse create an advance wit<br>ts is 600,00 EUR. | th a negotive amount. | Currency<br>Total Co    | 91          | Currency<br>100,00 EUR<br>200,00 EUR                       |        |       |
| C Create                                                                                                    | Lete Save                                           | e amount, plasse create an advance wit                      | th a negative amount. | Currency<br>Total Co    | of          | Currency<br>100,00 EUR<br>200,00 EUR<br>300,00 EUR<br>0,00 |        |       |

- 4. After changing the account assignment in the "Account Assignment" screen and clicking "Apply," confirm the changes by clicking "Save" in the "Check funding" window.
- 5. The budget approval process can now be completed as described above.

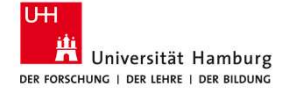